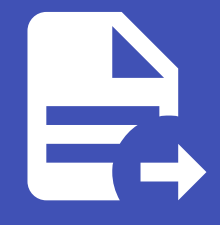

### ABLESTACK Online Docs ABLESTACK-V4.0-4.0.15

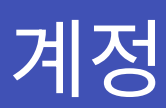

## 개요

Cube의 웹 콘솔에서 시스템 사용자 계정을 추가, 편집 및 제거하기 위한 인터페이스를 제공합니다. 표시된 사용자 계정으로 시스 템에 액세스 할 때 사용자를 인증하고, 시스템에 대한 액세스 권한을 설정하고 시스템에 있는 모든 사용자 계정을 표시합니다.

| root@<br>ablecube33-1 |                        |                    |      |              | ⑦ 도움말 ▪                    | 🔅 세션 🝷    |
|-----------------------|------------------------|--------------------|------|--------------|----------------------------|-----------|
| Q. 검색<br>시스템          | › 그룹 wheel: 0 (root: 5 | (tss: 2) 62 더 알아보기 |      |              |                            | 규 그룹 만들기  |
| 개요<br>기록              | 계정                     |                    |      |              | <b>Q</b> , 이름, 그룹 또는 ID 검색 | 신규 계정 만들기 |
| 저장소                   | 사용자 이름 1<br>root 사용자계정 | 성명 I<br>root       | ID ‡ | <b>최근 활성</b> | 그룹<br>admin (root)         | :         |
| 패드규 8                 |                        |                    |      |              |                            |           |
| 가상 머신<br>계정           |                        |                    |      |              |                            |           |
| 서비스 🕕                 |                        |                    |      |              |                            |           |
| 도구                    |                        |                    |      |              |                            |           |
| 소프트웨어 최신화             |                        |                    |      |              |                            |           |
| 응용프로그램                |                        |                    |      |              |                            |           |
| 진단 보고서                |                        |                    |      |              |                            |           |
| 커널 덤프                 |                        |                    |      |              |                            |           |
| 터미널                   |                        |                    |      |              |                            |           |

관리자 권한이 할당된 계정으로 로그인 한 후 계정 메뉴에서 다음 작업을 수행 할 수 있습니다.

- 새 사용자 계정 추가 및 삭제
- 계정 잠금
- 사용자 세션 종료
- 암호 설정 및 강제 변경
- 승인된 공개 SSH 키 추가

#### 🚹 Info

관리 권한이 없는 사용자 계정의 경우 해당 계정에 대한 암호 설정 및 SSH 키 추가 작업만 수행할 수 있습니다.

## 새 계정 추가

시스템에 사용자 계정을 추가하고 계정에 대한 관리 권한을 설정합니다.

#### 관리 권한을 가진 새 계정을 추가하려면 :

| root@<br>ablecube33-1 |                                   |           |                                     |   | ⑦ 도움말 -                  | 🏟 세션 🝷    |
|-----------------------|-----------------------------------|-----------|-------------------------------------|---|--------------------------|-----------|
| Q. 검색                 | → 그룹 wheet 0 root 5 tss:2 62 더 알아 | 신규 계정 만들기 |                                     |   |                          | 신규 그룹 만들기 |
| 지스템                   |                                   | 성명        | ablecloud                           |   |                          |           |
| 기록                    | 계정                                | 사용자 이름    | ablecloud                           |   | <b>Q</b> 이름, 그룹 또는 ID 검색 | 신규 계정 만들기 |
| 저장소                   | 사용자 이름 1                          | 홈 디렉토리    | /home/ablecloud                     |   |                          |           |
| 네트워킹                  |                                   | 쉨         | /bin/bash                           | • |                          | •         |
| 포드맨 컨테이너              |                                   |           |                                     |   |                          |           |
| 가상 머신                 |                                   | 사용자 ID    | 1000                                |   |                          |           |
| 계정                    |                                   | 인증        | ● 비밀번호 사용 □ 처음 로그인에서 비밀번호를 변경해야 합니다 |   |                          |           |
| 서비스 🕛                 |                                   |           | ○ 비밀번호 인증을 허용하지 않습니다 ③              |   |                          |           |
| ABLESTACK             |                                   | 비밀번호      |                                     | Θ |                          |           |
|                       |                                   |           | 강력한 비밀번호                            |   |                          |           |
|                       |                                   | 비밀번호 확인   |                                     | 0 |                          |           |
| 소프트웨어 최신화             |                                   | 생성 취소     |                                     |   |                          |           |
| 응용프로그램                |                                   |           |                                     |   |                          |           |
| 진단 보고서                |                                   |           |                                     |   |                          |           |
| 커널 덤프                 |                                   |           |                                     |   |                          |           |
| 터미널                   |                                   |           |                                     |   |                          |           |
| SELinux               |                                   |           |                                     |   |                          |           |

1. 관리자 권한으로 Cube의 웹 콘솔에 로그인합니다.

2. 계정 메뉴를 클릭합니다.

3. **새 계정을 만들기** 버튼을 클릭합니다.

- 4. 성명과 사용자 이름을 입력합니다.
  - 성명 항목에 입력된 문자는 사용자 이름 항목에 자동으로 입력됩니다.

5. 암호 항목에 암호를 입력하면 확인 항목에 암호가 올바른지 확인을 위해 다시 입력합니다.

- 필드 아래에 있는 색상 막대는 입력한 비밀번호의 보안 수준을 보여 주므로 취약한 비밀번호로 사용자를 생성 할 수 없습니다.
- 6. 생성 버튼을 클릭합니다.

7. 새로 생성된 계정을 클릭합니다.

## 비밀번호 만료 설정

기본적으로 사용자 계정은 암호가 만료되지 않도록 설정되어 있습니다. 정의된 날짜 후에 만료되도록 시스템 암호를 설정할 수 있습니다. 암호가 만료되면 다음 로그인 시도에서 암호를 변경하라는 메시지가 표시됩니다.

#### 비밀번호 만료 설정하려면 :

| root@<br>ablecube33-1 |                     |                  |      |                      | ⑦ 도움말 ▾            | 🏟 세션 👻    |
|-----------------------|---------------------|------------------|------|----------------------|--------------------|-----------|
| Q. 검색                 |                     |                  |      |                      |                    |           |
| 시스템                   | > 그룹 wheel:0 root:5 | tss: 2 63 더 알아보기 |      |                      |                    | 신규 그룹 만들기 |
| 개요                    | -11-21              |                  |      |                      |                    |           |
| 기록                    | 계성                  |                  |      |                      | Q. 이름, 그룹 또는 ID 검색 | 신규 계성 만들기 |
| 저장소                   | 사용자 이름 🕇            | 성명 💲             | ID 1 | 최근 활성 🛛              | 그룹                 |           |
| 네트워킹                  | root 사용자계정          | root             | 0    | 로그인 상태               | admin (root)       | :         |
| 포드맨 컨테이너              | ablecloud           | ablecloud        | 1000 | 2025. 4. 30. 오후 3:47 | ablecloud          | I         |
| 가상 머신                 |                     |                  |      |                      |                    |           |
| 계정                    |                     |                  |      |                      |                    |           |
| 서비스 🕕                 |                     |                  |      |                      |                    |           |
| ABLESTACK             |                     |                  |      |                      |                    |           |
| 도구                    |                     |                  |      |                      |                    |           |
| 소프트웨어 최신화             |                     |                  |      |                      |                    |           |
| 응용프로그램                |                     |                  |      |                      |                    |           |
| 진단 보고서                |                     |                  |      |                      |                    |           |
| 커널 덤프                 |                     |                  |      |                      |                    |           |
| 터미널                   |                     |                  |      |                      |                    |           |
| SELinux               |                     |                  |      |                      |                    |           |

- 1. 계정 메뉴를 클릭합니다.
- 2. 암호 만료를 적용할 사용자 계정을 선택합니다.

| root⊚<br>ablecube33-1 |                |                                 |                                                  | ⑦ 도움말 - | 🏩 세션 👻 |
|-----------------------|----------------|---------------------------------|--------------------------------------------------|---------|--------|
| Q. 검색                 | 계정 > ablecloud |                                 |                                                  |         |        |
| 시스템                   | ablectourd     |                                 | 비밀번호만료                                           |         | 1조근 사제 |
| 개요                    | ablecioud      |                                 | ○ 비밀번호가 만료되어서는 안됩니다<br>● 100 일 마다 비밀번호를 변경해야 합니다 |         |        |
| 기록                    | 성명             | ablecloud                       |                                                  |         |        |
| 저장소                   | 사용자 이름         | ablecloud                       | 면성 위소                                            |         |        |
| 네트워킹                  | 그룹             | ablecloud                       |                                                  |         | -      |
| 포드맨 컨테이너              | 마지막 로그인        | 2025. 4. 30. 오후 3:47            |                                                  |         |        |
| 가상 머신                 | 옵션             | 🗌 대화형 비밀번호 허용 안 함 ③ 계정 잠금을 하지 않 | 습니다 편집                                           |         |        |
| 계정                    | 비밀번호           | 비밀번호 설정 강제 변경 비밀번호가             | 만료되어서는 안됩니다 편집                                   |         |        |
| 서비스 🔋                 | 홉 디랙토리         | /home/ablecloud                 |                                                  |         |        |
| ABLESTACK             | 쉡              | /bin/bash 변경                    |                                                  |         |        |
| 도구                    |                |                                 |                                                  |         |        |
| 소프트웨어 최신화             | 승인된 공개 SS      | H키                              |                                                  |         | 키추가    |
| 응용프로그램                |                |                                 |                                                  |         |        |
| 진단 보고서                |                |                                 | 이 계정에 승인된 공개키가 없습니다.                             |         |        |
| 커널 덤프                 |                |                                 |                                                  |         |        |
| 터미널                   | 로그인 기록         |                                 |                                                  |         |        |
| SELinux               |                |                                 |                                                  |         |        |

- 3. 사용자 계정 설정에서 비밀번호가 만료되어서는 안됩니다 편집 버튼을 클릭합니다.
- 4. 암호 만료 화면에서 \_\_\_\_\_일 마다 비밀번호를 변경해야 합니다 버튼을 선택하고, 암호가 만료되는 일 수를 나타내는 양의 정수를 입력합니다.
- 5. **변경** 버튼을 클릭합니다.

비밀번호 만료 적용한 경우 Cube의 웹 콘솔에서 계정 메뉴에 사용자를 선택하면 만료 날짜가 포함된 링크가 표시됩니다.

| root@<br>ablecube33-1 |                |                                               | ? 도움말 ▾ | 🗱 세션 👻 |
|-----------------------|----------------|-----------------------------------------------|---------|--------|
| Q. 검색                 | 계정 > ablecloud |                                               |         |        |
| 시스템                   | ablecloud      |                                               | 세션      | 종료 삭제  |
| 개요                    |                |                                               |         | _      |
| 기록                    | 성명             | ablecloud                                     |         |        |
| 저장소                   | 사용자 이름         | ablecloud                                     |         |        |
| 네트워킹                  | 그룹             | ablecloud                                     |         | •      |
| 포드맨 컨테이너              | 마지막 로그인        | 2025. 4. 30. 오후 3:47                          |         |        |
| 가상 머신                 | 옵션             | 🗌 대화형 비밀번호 허용 안 함 🕐 계정 잠금을 하지 않습니다. 편집        |         |        |
| 계정                    | 비밀번호           | 비밀번호 설정 강제 변경 2025년 8월 8일에서 비밀번호를 변경해야 합니다 관집 |         |        |
| 서비스 🕕                 | 홈 디렉토리         | /home/ablecloud                               |         |        |
| ABLESTACK             | 쉗              | /bin/bash 변경                                  |         |        |
| 도구                    |                |                                               |         |        |
| 소프트웨어 최신화             | 승인된 공개 SSH     | 17                                            |         | 키 추가   |
| 응용프로그램                |                |                                               |         |        |
| 진단 보고서                |                | 이 계정에 승인된 공개키가 없습니다.                          |         |        |
| 커널 덤프                 |                |                                               |         |        |
| 터미널                   | 로그인 기록         |                                               |         |        |
| SELinux               |                |                                               |         |        |

## 비밀번호 변경

비밀번호 변경은 해당 사용자의 비밀번호를 변경하는 것을 의미합니다. 계정의 비밀번호를 Cube UI에서 간편하게 변경 가능합 니다.

|                       | 1 1 .                                 |                     |                  |                      |   |         |        |
|-----------------------|---------------------------------------|---------------------|------------------|----------------------|---|---------|--------|
| root@<br>ablecube33-1 |                                       |                     |                  |                      |   | ⑦ 도움말 - | 🛊 세션 🝷 |
| Q, 검색                 | 계정 > ablecloud                        |                     |                  |                      |   |         |        |
| 시스템                   |                                       |                     | 비밀번호 설정          |                      |   |         |        |
| 개요                    | ablecloud                             |                     | 신규 비밀번호          |                      | 0 |         | 종료 삭제  |
| 기록                    | 성명                                    | ablecloud           | 신규 비밀번호 확인       |                      | 0 |         |        |
| 저장소                   | 사용자 이름                                | ablecloud           |                  |                      |   |         |        |
| 네트워킹                  | 그룹                                    | ablecloud           | 비밀번호 설정          | 취소                   |   |         | •      |
| 포드맨 컨테이너              | 마지마 르그의                               | 2025 4 20 9 5 2:47  |                  |                      |   |         |        |
| 가상 머신                 |                                       |                     |                  |                      |   |         |        |
| 계정                    | · · · · · · · · · · · · · · · · · · · | □ 내와형 미일먼호 허용 및 암 ⑦ | ) 계정 삼금을 하시 않습니다 | 변입                   |   |         |        |
| 서비스 🕕                 | 비밀번호                                  | 비밀번호 설정 강제 변경       | 2025년 8월 8일0     | 에서 비밀번호를 변경해야 합니다 편집 |   |         |        |
| ABLESTACK             | 홈 디렉토리                                | /home/ablecloud     |                  |                      |   |         |        |
|                       | 쉡                                     | /bin/bash 변경        |                  |                      |   |         |        |
| 도구                    |                                       |                     |                  |                      |   |         |        |
| 소프트웨어 최신화             | 승인된 공개 SSH                            | ㅓ키                  |                  |                      |   |         | 키추가    |
| 응용프로그램                |                                       |                     |                  |                      |   |         |        |
| 진단 보고서                |                                       |                     |                  | 이 계정에 승인된 공개키가 없습니다. |   |         |        |
| 커널 덤프                 |                                       |                     |                  |                      |   |         |        |
| 터미널                   | 로그인 기록                                |                     |                  |                      |   |         |        |
| SELinux               |                                       |                     |                  |                      |   |         |        |

비밀번호 변경 하려면 :

- 1. 계정 메뉴를 클릭합니다.
- 2. 비밀번호 변경할 사용자 계정을 클릭합니다.
- 3. **비밀번호 변경** 버튼을 클릭합니다.

## 사용자 세션 종료

사용자는 시스템에 로그인 할 때 사용자 세션을 생성합니다. 사용자 세션 종료는 시스템에서 사용자를 로그아웃하는 것을 의미합 니다. 구성 변경에 민감한 관리 작업 (예 : 시스템 업그레이드)을 수행해야하는 경우 유용 할 수 있습니다.

Cube의 웹 콘솔의 각 사용자 계정에서 현재 사용중인 웹 콘솔 세션을 제외한 계정에 대한 모든 세션을 종료 할 수 있습니다. 이것 은 시스템에 대한 액세스를 잃어버리는 것을 방지합니다.

사용자 세션 종료하려면 :

| root@<br>ablecube33-1 |                |                                                | ⑦ 도움말 - | 🏟 세션 👻 |
|-----------------------|----------------|------------------------------------------------|---------|--------|
| Q, 검색                 | 계정 > ablecloud |                                                |         |        |
| 시스템                   | ablaslavid     |                                                |         |        |
| 개요                    | ablecioud      |                                                | 세선      | 중묘 역세  |
| 기록                    | 성명             | ablecloud                                      |         |        |
| 저장소                   | 사용자 이름         | ablecioud                                      |         |        |
| 네트워킹                  | 그룹             | ablecloud                                      |         | •      |
| 포드맨 컨테이너              | 마지막 로그인        | 2025. 4. 30. Q‡ 3:47                           |         |        |
| 가상 머신                 | 옵션             | 🗌 대화형 비밀번호 허용 안 함 🕐 계정 잠금을 하지 않습니다 .편집         |         |        |
| 계정                    | 비밀번호           | 비밀번호 설정 김제 변경 2025년 8월 8일에서 비밀번호를 변경해야 합니다. 편집 |         |        |
| 서비스 🕛                 | 후 디렉토리         | /home/ablaclaud                                |         |        |
| ABLESTACK             |                | /hin/hab 时2                                    |         |        |
| 도구                    |                |                                                |         |        |
| 소프트웨어 최신화             | 승인된 공개 SSH     | 17                                             |         | 키추가    |
| 응용프로그램                |                |                                                |         |        |
| 진단 보고서                |                | 이 계정에 승인된 공개키가 없습니다.                           |         |        |
| 커널 덤프                 |                |                                                |         |        |
| 터미널                   | 로그인 기록         |                                                |         |        |
| SELinux               |                |                                                |         |        |

1. 계정 메뉴를 클릭합니다.

2. 세션을 종료 할 사용자 계정을 클릭합니다.

3. 세션 종료 버튼을 클릭합니다.

• 세션 종료 버튼이 비활성화 되어 있으면 사용자가 시스템에 로그인 되어 있지 않습니다.

사용자 삭제

사용자 삭제는 시스템에서 사용자를 삭제하는 것을 의미합니다. 불필요한 계정을 Cube UI에서 간편하게 삭제가능합니다.

#### 사용자 삭제 하려면 :

| root@<br>ablecube33-1 |                |                      |                                   | ⑦ 도움말 - | 🏟 세션 👻 |
|-----------------------|----------------|----------------------|-----------------------------------|---------|--------|
| Q, 검색                 | 계정 > ablecloud |                      |                                   |         |        |
| 시스템                   |                |                      | ablecloud 삭제                      |         |        |
| 개요                    | ablecloud      |                      | 파일 삭제                             |         | 신종료 삭제 |
| 기록                    | 성명             | ablecloud            | 식제 취소                             |         |        |
| 저장소                   | 사용자 이름         | ablecloud            |                                   |         |        |
| 네트워킹                  | 그룹             | ablecloud            |                                   |         | •      |
| 포드맨 컨테이너              | 마지막 로그인        | 2025. 4. 30. 오후 3:47 |                                   |         |        |
| 가상 머신                 | 옵션             | 🗌 대화형 비밀번호 허용 안 함 🕝  | ) 계정 잠금을 하지 않습니다. 편집              |         |        |
| 계정                    | 비밀번호           | 비밀번호 설정 강제 변경        | 2025년 8월 8일에서 비밀번호를 변경해야 합니다 - 편집 |         |        |
| 서비스 🕛                 | 홈 디렉토리         | /home/ablecloud      |                                   |         |        |
| ABLESTACK             | 쉘              | /bin/bash 변경         |                                   |         |        |
| 도구                    |                |                      |                                   |         |        |
| 소프트웨어 최신화             | 승인된 공개 SSF     | H 키                  |                                   |         | 키추가    |
| 응용프로그램                |                |                      |                                   |         |        |
| 진단 보고서                |                |                      | 이 계정에 승인된 공개키가 없습니다.              |         |        |
| 커널 덤프                 |                |                      |                                   |         |        |
| 터미널                   | 로그인 기록         |                      |                                   |         |        |
| SELinux               |                |                      |                                   |         |        |

- 1. 계정 메뉴를 클릭합니다.
- 2. 삭제 할 사용자 계정을 클릭합니다.
- 3. **삭제** 버튼을 클릭합니다.
  - 삭제된 계정은 영구히 삭제 됩니다.

# ABLESTACK Online Docs